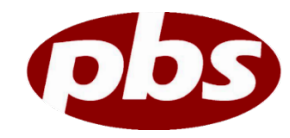

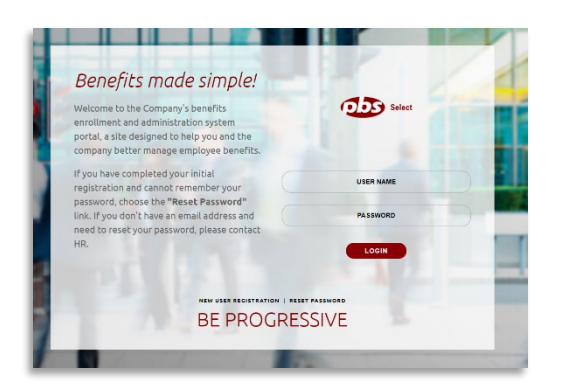

## Step 1: Log In

Go to <u>www.pbs-select.com</u> to get started.

FIRST TIME USERS: ClickNEWUSER REGISTRATION and enter in the required information including your Company Identifier: AllWaste

| Participation Required                                                                                                    |
|----------------------------------------------------------------------------------------------------|
| You can't say we didn't tell you, the following items are a MUST HAVE for HR. We<br>require that you complete them. You can log out anytime, but that won't make them go<br>away! You'll be hearing from your HR until these items are completed. |
| 1. Onboarding                                                                                                    |
| 2. Benefits Enrollment                                                                                                    |
| 3. HR tasks                                                                                                    |
| Lets Begint                                                                                                    |

### Step 2: Welcome!

After you login, click Let's Begin to complete your required tasks.

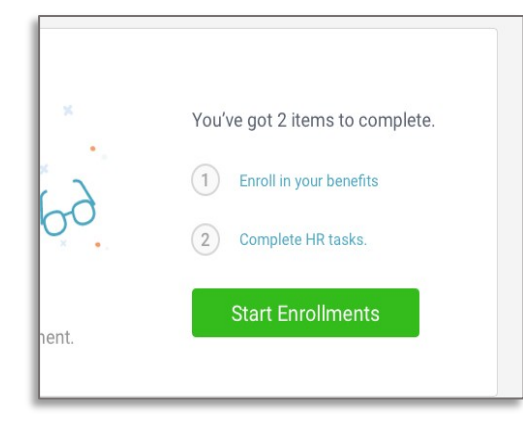

### Step 3: Start Enrollments

After clicking Start Enrollment, you'll need to complete some personal & dependent information before moving to your benefit elections.

#### ТІР

Have dependent details handy. To enroll a dependent in coverage you will need their date of birth and Social Security number.

### Step 4: Benefit Elections

To enroll dependents in a benefit, click the checkbox next to the dependent's name under Who am I enrolling?

Below your dependents, you can view your available plans and cost per pay. To elect a benefit, click **Select Plan** underneath the plan cost.

| Who | am | enrolling? |
|-----|----|------------|
|-----|----|------------|

- A Myself
- Elizabeth Reynolds (Spouse)
- Gwen Reynolds (Child)

| vedical                                                                                                    | Progress: 2 of 18        |
|----------------------------------------------------------------------------------------------------|--------------------------|
| nelog in Mediad exercise regionary parties you firm parjegithe fall east of modical accision of weights of the<br>grant exists. Safet weight below to safety and your financial accessity in the access of a band to new<br>manyon y | View steps >             |
| Vho am Lenrolling?                                                                                                    | My Selections<br>Current |
| L. Mysel"<br>D. Socure Limitapee 300.00                                                                                                    |                          |
| Which plan do I want?                                                                                                    |                          |
| Analherri Pilana - HSA 35,020                                                                                                    |                          |
| \$90.13 Director on 20.01/10<br>Cost per per period                                                                                                    |                          |
| compare cents subst                                                                                                    |                          |
|                                                                                                    |                          |
|                                                                                                    |                          |

Click Save & Continue at the bottom of each screen to save your elections.

If you do not want a benefit, click **Don't want this benefit?** at the bottom of the screen and select a reason from the drop-down menu.

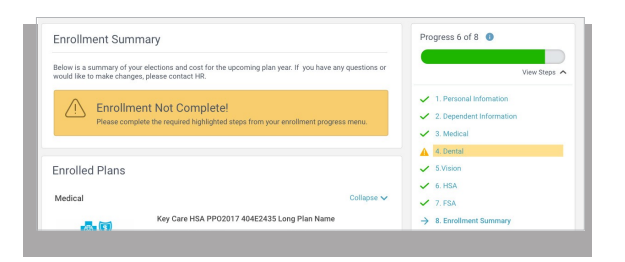

If you miss a step, you'll see Enrollment Not Complete in the progress bar with the incomplete steps highlighted. Click on any incomplete steps to complete them.

# Step 6: Review & Confirm elections

Review the benefits you selected on the enrollment summary page to make sure they are correct. Then, click **Sign & Agree** to complete your enrollment.

You can either print a summary of your elections for your records or login at any point during the year to review your summary online.

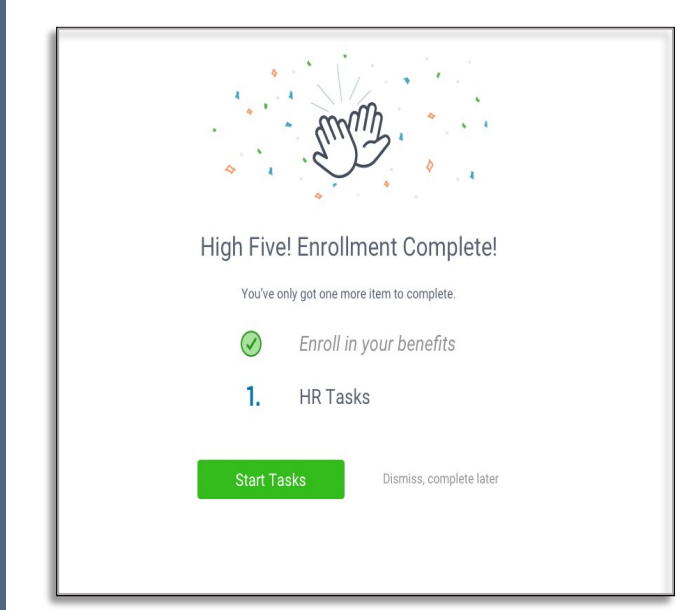

### Step 7: HR Tasks (if applicable)

To complete any required HR tasks, click Start Tasks. If your HR department has not assigned any tasks, you are finished!